## Einrichtung ACUSON S1000, S2000, S3000 für sonoGDT Taste VOREINSTELLUNGEN (oberste Tastaturreihe) Menüpunkt DICOM KONFIGURATION anklicken (Maustaste ist die Taste SET links vom Trackball) □ Karteireiter LOCAL HOST **DHCP VERWENDEN** (Haken entfernen) **IP-ADRESSE**: IP\_ULTRASCHALLGERÄT **SUBNETZMASKE**: **SUBNETZMASKE** STANDARDGATEWAY: GATEWAY □LOKALER AE-TITLE: (kann unverändert bleiben) **WINS UND DNS:** (nichts verändern) **AKTIVIEREN** anklicken (Neustart erfolgt später) □Karteireiter SPEICHERSERVER **NEU**anklicken sonoGDT □IP-ADRESSE: IP\_SERVER PING anklicken (es sollte eine Meldung über erfolgreichen Verbindungsaufbau erscheinen, sonst Kabel prüfen!) **AE TITLE:** sonoGDT **PORT-NR.** 105 **C-ECHO** anklicken, GDT-Server auf der Gegenseite muss eingeschaltet sein! Wenn kein Erfolg, Einstellungen der Firewall am Server prüfen und ggf. Port 105 freigeben) **AKTIVIEREN** anklicken links unter der Liste der Speicherserver SPEICHERN anklicken (nicht verwechseln mit ganz unten links!) Garteireiter HIS/RIS **NEU**anklicken Worklist □IP-ADRESSE: IP\_SERVER □PING anklicken (es sollte eine Meldung über erfolgreichen Verbindungsaufbau erscheinen, sonst Kabel prüfen!) **AE TITLE:** US01 (USNull Eins, Großschreibung beachten, kein anderer!) **PORT-NR**. 104 **C-ECHO** anklicken, in sonoGDT muss der Punkt bei Worklist-Eintrag bereitstellen gesetzt sein! Wenn kein Erfolg, Einstellungen der Firewall am Server prüfen und ggf. Port 104 freigeben) SERVICES: Haken setzen bei Basic Worklist (nicht bei Performed Procedure Step) **AKTIVIEREN** anklicken □ links unter der Liste der HIS/RIS SPEICHERN anklicken (nicht verwechseln mit ganz unten links!) System neu starten (Ausschalter drücken, im Menü Neustart wählen) □Nach Neustart wieder Taste VOREINSTELLUNGEN □links im Menü DRUCKEN/SPEICHERN auswählen

□ Für sonoGDT Autotransfer für Bilder und Clips auf WÄHREND DER UNTERSUCHUNG stellen, für Volumendaten deaktivieren

SPEICHERN (unten links)